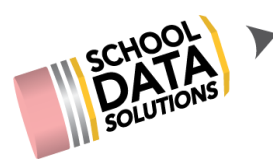

## ALE Application for Parents: Providing Feedback for Monthly Progress

When logged in as a parent, you should see your child's WSLP listed under their name. Click on the blue "Review WSLP" link to open their student learning plan.

| Human Resources                            |                                                                                                    |                               |
|--------------------------------------------|----------------------------------------------------------------------------------------------------|-------------------------------|
| ALE                                        |                                                                                                    | Coardian<br>File July 22, 200 |
| Parent Home All Statement of Understanding | le parent<br>Home                                                                                                    |                               |
| All Classes                                |                                                                                                    |                               |
| Law 🗸                                      | Bjorn Venera*         Spotlight         ALE WSLP for 2018/19         • Review WSLP         ALE WSLP for 2019/20         • Earliest Enrollment Date: Thursday, August 1, 2019 12:00 AM         • Review MGLP         ALE WSLP for 2019/20         • Earliest Enrollment Date: Thursday, August 1, 2019 12:00 AM         • Review MSLP         ALE WSLP for 2019/20         • Earliest Enrollment Date: Thursday, August 1, 2019 12:00 AM         • Review WSLP         ALE WSLP for 2020/21 |                               |

To access Monthly Progress reports, click on the last tab at the far right labeled "Monthly Progress." Using the row action gear for the desired month, select "Report Monthly Progress."

| ALE                                                      |                                                                 | ဖိုင်ငံ                                                                             | ordial city                                  | 6                |   | Impersonating Emilie Afualo<br>Guardian<br>Tere, Jul 21, 2020 |
|----------------------------------------------------------|-----------------------------------------------------------------|-------------------------------------------------------------------------------------|----------------------------------------------|------------------|---|---------------------------------------------------------------|
| Parent Home<br>Statement of Understanding<br>All Classes | ALE PARENT / VIEW STUDEN<br>Oakley Afualo<br>Details Subjects/C | IT LEARNING PLAN<br>ourses ▼ Scheduled Classes Appr                                 | ovals Attendance Weekly Contact <del>v</del> | Monthly Progress |   | Cancel Next                                                   |
| Law ¥                                                    | Ale Parent Student Lea                                          | S instructions rning Plan Monthly Progress (11 records) Progress Determination Made | Progress is Satisfactory                     |                  |   | *                                                             |
|                                                          | June 2020                                                       | 🔀 No                                                                                |                                              |                  |   | *                                                             |
|                                                          | June 2020                                                       | × No                                                                                |                                              |                  |   | <b>Row Actions &amp; Options</b>                              |
|                                                          | May 2020                                                        | X No                                                                                |                                              |                  |   | Print Monthly Progress                                        |
|                                                          | April 2020                                                      | × No                                                                                |                                              |                  |   | View Monthly Progress                                         |
|                                                          | March 2020                                                      | × No                                                                                |                                              |                  |   | Report Monthly Progress                                       |
|                                                          | February 2020                                                   | X No                                                                                |                                              |                  | / | *                                                             |
|                                                          | lanuary 2020                                                    | No.                                                                                 |                                              |                  |   | 8                                                             |

Report monthly progress by adding notes to the corresponding course text boxes and then choose --

- Save: If you would like to continue adding more notes, but keep the window open
- Save and Close: If you would like to exit, but continue adding more notes later
- Complete: If you have added all the necessary notes for monthly progress reporting, clicking this button will alert the teacher that parent input has been completed

| Report Monthly Progress                               |                                                 | Complete Save Save and Close 🗙   |
|-------------------------------------------------------|-------------------------------------------------|----------------------------------|
| Student                                               | School Year 2020/21                             | Recording Date September 2, 2020 |
| ELEM Math (K-S) (optional)                            | ELEM English Language Arts (ELA) K-5 (optional) |                                  |
| PE097N Living a Healthy Lifestyle (K-8) (optional)    | ELEM 4-5 Block, M, F (12hr) (optional)          |                                  |
| ELEM Computer Science Discoveries (1 hr) (optional)   | JRHS Ecology 4-8 (1 hr) (optional)              |                                  |
| ELEM Washington State History 3-5 (2.5 hr) (optional) | ELEM Astronomy 4-8 (1 hr) (optional)            |                                  |

Once the teacher has finalized the Monthly Progress Determination, parents are no longer able to make any changes.

You can return to the Monthly Progress tab on your child's SLP to view the final progress determinations. Icons indicate whether your child's teacher has completed the review and whether progress was recorded as satisfactory or unsatisfactory for the given month.

| ALE PARENT / VIEW STUDE<br>Braelin Abbott | NT LEARNING PLAN                         |                            |                            | Cancel Next |
|-------------------------------------------|------------------------------------------|----------------------------|----------------------------|-------------|
| Details Subjects/0                        | Courses 👻 Scheduled Classes App          | rovals Attendance Weekly C | iontact - Monthly Progress |             |
| Monthly Progres                           | S instructions                           |                            |                            |             |
| Ale Parent Student Lea                    | arning Plan Monthly Progress (2 records) |                            |                            |             |
| Reporting Month                           | Progress Determination Made              | Progress is Satisfactory   | Parent Input is Complete   | Ŷ           |
| October 2020                              | × No                                     |                            | true                       | ÷ 1         |
| September 2019                            | 💙 Yes                                    | Satisfactory               | false                      | 0           |
|                                           |                                          |                            |                            |             |